# İçindekiler

| Android Mobil Uygulama Kurulumu          | 2  |
|------------------------------------------|----|
| Uygulama kurulum 1: Bilgisayardan        | 2  |
| Uygulama kurulum 2: Mobil Cihazdan       | 2  |
| Mobil Uygulamaya Giriş                   | 3  |
| Mobil Uygulama Sayfaları                 | 4  |
| İstatistikler                            | 6  |
| Belge Arama                              | 6  |
| Belge Takip                              | 7  |
| Havale Ettiklerim                        | 7  |
| İade Ettiklerim                          | 8  |
| Onayladığım Belgeler                     | 9  |
| Onaylanmış Belgelerim                    | 9  |
| Onay Bekleyen Belgelerim                 | 10 |
| Postalanmayı Bekleyen Belgelerim         | 10 |
| Aktif İşlerim                            | 11 |
| Gelen Belge/Havale Gelen Belge İşlemleri | 11 |
| Belge Üst Verileri                       | 12 |
| Gelen/Havale Belge İşlem Butonları       | 17 |
| İmzamı Bekleyen Belgeler                 | 21 |
| İmza Bekleyen Belge İşlem Butonları      | 23 |
| V. Aktif İşlerim                         | 27 |
| Vekâlet İşleri                           |    |
| Vekâlet B1rak                            |    |
| Vekâlet Listesi                          | 31 |
| Bilgilendirmeler                         |    |
| Mobilden Dosyaladıklarım                 | 31 |

### Android Mobil Uygulama Kurulumu

Android cihazlarda mobil uygulamayı kullanmak için aşağıdaki linkten uygulama indirilmeli ve kurulum yapılmalıdır.

https://ebys.klu.edu.tr/App\_Harici/MobilUygulama/EBYS\_N\_v1.2.4.apk

### Uygulama kurulum 1: Bilgisayardan

Bu linki kopyalayıp İnternet Explorer tarayıcısında adres çubuğuna yapıştırılır. Enter tuşuna basıldığında alt sayfada gelen uyarıdan kaydet butonuna tıklanarak APK dosyası bilgisayara kaydedilir.

|                                                                                              |    | <b>K</b> 1. | _ | 1     | L |
|----------------------------------------------------------------------------------------------|----|-------------|---|-------|---|
| , etki alanından EDTS_N_V1.2.0.apk(22,2 Mb) dösyasını açmak ya da kaydetmek istiyor müsünüz? | AÇ | Kaydet      |   | iptai | × |

APK dosyası kurulacak Android işletim sistemli cihaz ara kablo yardımıyla, APK dosyasının yüklü olduğu bilgisayara bağlanır.

APK dosyası cihazın içindeki bir klasör içerisine kopyalanır. Bu noktadan itibaren istenilirse cihaz ile bilgisayar arasındaki bağlantı çıkarılabilir. APK dosyasının kopyalandığı klasöre mobil cihaz üzerinden erişilir.

APK dosyası üzerine tıklanarak uygulama kurulumu yapılır. Kurulum yapılırken mobil cihaz ayarlarında bilinmeyen kaynaklara güven özelliği aktifleştirilmelidir.

### Uygulama kurulum 2: Mobil Cihazdan

Mobil cihazın web tarayıcısında indirme yapılacak link yazılır. İndirme işlemi yapıldıktan sonra apk dosyasına tıklanır ve uygulama kurulur.

Mobil cihaza kurulan EBYS uygulaması ikonu üzerine tıklanarak uygulama açılır.

# Mobil Uygulamaya Giriş

İlk yükleme işlemi tamamlandıktan sonra uygulama açılır. Ekranın sağ üst köşesinde bulunan ayarlar ikonunu seçilir.

| Elek     | AMU YÖNETIM SISTEMLERI<br>tronik Belge ve Arşiv Yönetim Sister | iĝ:<br>ni |
|----------|----------------------------------------------------------------|-----------|
| Kullanıc | i Adi                                                          |           |
| Şifre    | /                                                              |           |
| ್        | Kullanıcı Adı ile Giriş                                        |           |
|          | ya da 🛛 ———                                                    |           |
|          | Mobil İmza ile Giriş                                           |           |
|          | E-İmza ile Giriş                                               |           |
|          | Sürüm: 1.2.0                                                   |           |
|          | (is) yazılım                                                   |           |

Aşağıdaki resimde gösterilen şekilde kurum EBYS adresi yazılır.

|   | EBYS erişim adres                   | inizi giriniz:                  |
|---|-------------------------------------|---------------------------------|
|   | (Örnek: http://ww<br>Cihaz ID: ae65 | /w.example.com)<br>cb78f460566c |
| 1 | http://ebys.klu.e                   | edu.tr                          |
| 1 | VAZGEÇ                              | KAYDET                          |
|   |                                     |                                 |

Adres yazıldıktan sonra kaydet butonu ile girilen adres kaydedilir.

**NOT:** Cihaz ID; birden fazla mobil imzası olan kullanıcılarda telefon numarası eklerken cihaz ID sinin yazılması gerekmektedir. Böylece hangi mobil imza hangi cihazda çalışacağı belirlenir.

Mobil uygulamaya kullanıcı adı ve şifre bilgileriniz, mobil imzanız ya da e-imza ile giriş yapabilirsiniz.

| Elek     | tronik Belge ve Arşiv Yönetim Sistemi |
|----------|---------------------------------------|
| Kullanıc | Adı                                   |
| Şifre    |                                       |
| d'       | Kullanıcı Adı ile Giris               |
| •        | ya da                                 |
|          | Mobil İmza ile Giriş                  |
|          | E-İmza ile Giriş                      |
|          | Sürüm: 1.2.0                          |

**NOT**: Mobil imza kullanmak için; Kullanıcı Bilgileri sayfasındaki "**GSM**" ve "**Kullanıcı Mobil İmza Operatörü**" belirtilmelidir.

**NOT:** E-İmza ile giriş yapabilmek için mobil cihazınızın OTG desteğinin olması ve USB dönüştürücü kablo ile e-imza kart okuyucusunun takılı olması gerekmektedir.

# Mobil Uygulama Sayfaları

Mobil uygulamada sayfalar arasında geçiş yapmak için ekranın sağ üst köşesindeki logonun yanından bulunan butona tıklanır. Buradaki menüden yapılmak istenen işlem ile ilgili sayfaya ulaşılır.

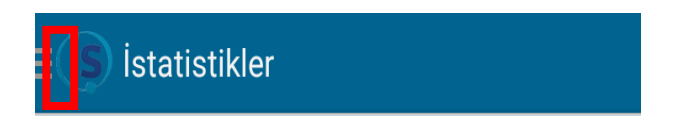

Menünün üst kısmında kullanıcının adı soyadı, unvanı ve aktif birimi görülecektir. Birden fazla birimi varsa birim adının bulunduğu açılır listeye tıklanır. İşlem yapılmak istenen birim adı seçilir.

**NOT:** Kullanıcı bilgileri sayfasında **Bekleyen İşlerde Sadece Varsayılan Birim İçeriğini Göster** özelliğinin işaretli ise Aktif İşlerim sayfasında sadece seçili birimin belgeleri gösterilir.

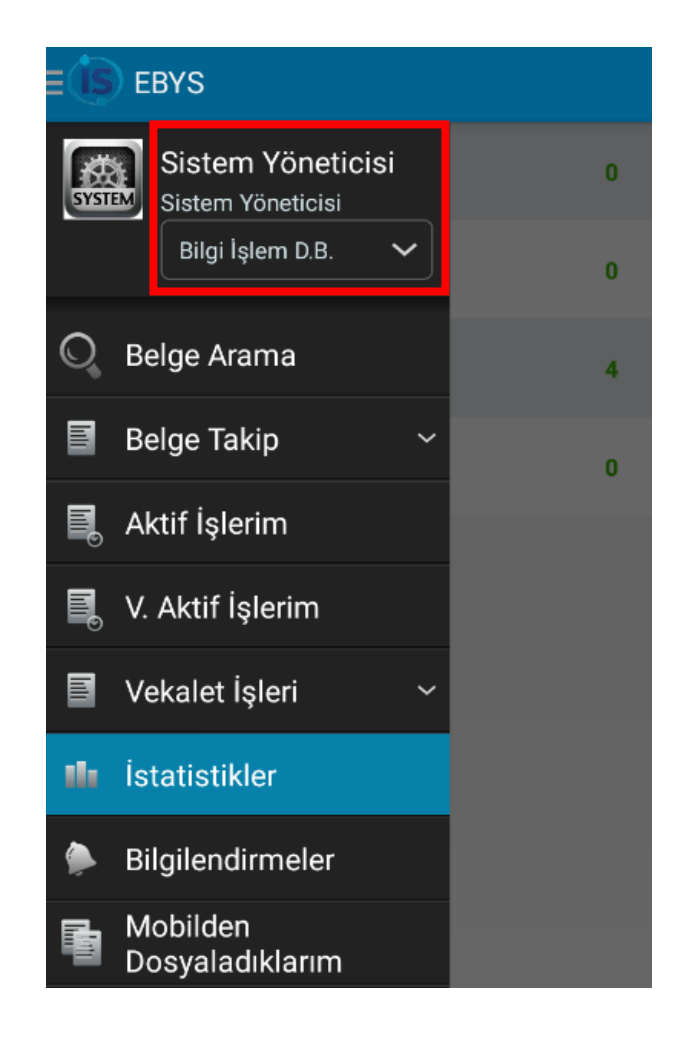

- **Belge Arama** sayfası ile belge tipi, tarih, konu veya kurum sayısı seçenekleri ile arama yapılır.
- **Belge Takip** menüsü altında Havale ettiklerim, İade Ettiklerim, Onayladığım Belg., Onaylanmış Belg., Onay Bek. Belg., Posta Bek. Belg. Sayfalarını görüntülenir, belgenin takibi yapılır.
- Aktif İşlerim sayfası ile bekleyen işlerdeki belgeler görüntülenir.
- V. Aktif İşlerim sayfası ile vekâleten bakılan birime gelmiş belgeler görüntülenir.
- Vekâlet İşleri sayfası ile vekâlet bırakılır ya da daha önce bırakılmış vekâletlere ulaşılır.
- İstatistikler sayfası ile günlük ve aylık gelen belge istatistikler görüntülenir.
- **Bilgilendirmeler** sayfası ile gelen bilgilendirmeler görüntülenir.
- Oturumu Kapat seçeneği ile oturumdan güvenli çıkış yapılır.

### İstatistikler

İstatistikler sayfasında, bugün gelen havale belge sayısı ile imzalanan belge sayıları ve aylık gelen havale belge sayısı ile imzalanan belge sayıları gösterilmektedir.

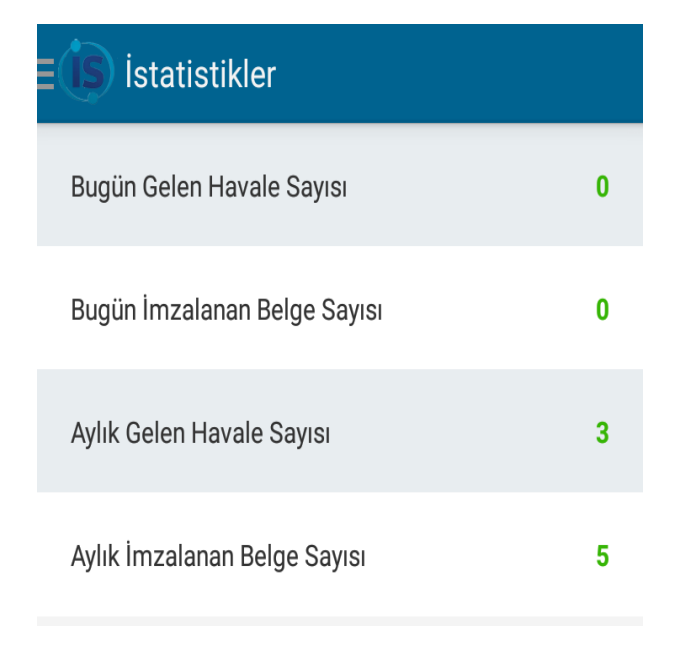

**NOT:** Mobil uygulamada gelen ilk sayfanın aktif işlerim sayfası olması isteniyorsa; EBYS üzerinden kullanıcı bilgilerindeki "**Mobil Uygulamada Bekleyen İşler Açılsın**" seçeneği işaretlenip kaydedilmelidir.

### Belge Arama

Belge arama sayfasında, kullanıcının yetki dahilinde görebileceği belgelerin mobil uygulama üzerinden arama yapılması sağlanır. Arama kriterleri "Belge Tipi, Başlangıç Tarihi, Bitiş Tarihi, Konu, Kurum Sayısı" ile sorgulama yapılır.

Belge Tipi; EBYS de kayıtlı olan tüm belge tipleridir.

Başlangıç Tarihi; Aranmak istenen belgelerin hangi tarihten itibaren başlayacağını gösterir. Belge üzerindeki tarih alanında yazan değerdir.

Bitiş Tarihi; Aranmak istenen belgelerin hangi tarihe kadar gösterir. Belge üzerindeki tarih alanında yazan değerdir

| ≡ 🚺 Belge Arama (4) |            |          |              |   |  |  |
|---------------------|------------|----------|--------------|---|--|--|
| Belge Tipi: Tümü 🗸  |            |          |              |   |  |  |
| Başlangıç Ta        | arihi:     | 01.04.20 | 18           |   |  |  |
| Bitiş Tarihi:       |            | 26.04.20 | 18           |   |  |  |
| Konu:               |            |          |              |   |  |  |
| Kurum Sayısı:       |            |          |              |   |  |  |
| (                   | Q So       | orgula   |              |   |  |  |
| Belge Tipi          | Tarih      | Kurum S. | Konu         |   |  |  |
| Yeni İç Yazı        | 13/04/2018 | 3        | iadedeneme   | > |  |  |
| Yeni Dış Yazı       | 13/04/2018 | 5        | barkodno1    | > |  |  |
| Yeni Dış Yazı       | 13/04/2018 | 4        | barkodno     | > |  |  |
| Yeni Dış Yazı       | 05/04/2018 | 1        | posta deneme | > |  |  |
|                     |            |          |              |   |  |  |

Sorgulama yapıldıktan sonra belgeyi sağ kısımda bulunan gri ok ile açabilirsiniz.

# Belge Takip Havale Ettiklerim

Kullanıcının havale ettiği belgeleri sorgulamak için kullanacağı sayfadır. Sayfaya geçiş yapıldığında varsayılan olarak kullanıcının son bir haftada havale edilen belgelerinin listesini gösterilir. Belge üzerine tıklanarak açıldığında belgenin detaylarına erişilebilir. Daha geniş bir zaman aralığı seçilmek isteniliyorsa başlangıç/bitiş tarihi seçilerek sorgulama yapılır.

| ≡ (IS) Havale Ettiklerim (6) |            |          |         |   |  |  |
|------------------------------|------------|----------|---------|---|--|--|
| Başlangıç Ta                 | arihi:     | 01.04.20 | 18      |   |  |  |
| Bitiş Tarihi:                |            | 24.04.20 | 18      |   |  |  |
|                              | Q s        | orgula   |         |   |  |  |
| Belge Tipi                   | Tarih      | Kurum S. | Konu    |   |  |  |
| Gelen Dış Yazı               | 12/04/2018 | 21       | deneme2 | > |  |  |
| Gelen Dış Yazı               | 12/03/2018 | 12       | FSD     | > |  |  |
| Yeni İç Yazı                 | 01/03/2018 | 16       | Deneme5 | > |  |  |

### İade Ettiklerim

Kullanıcının iade ettiği belgeleri sorgulamak için kullanacağı sayfadır. Sayfaya geçiş yapıldığında varsayılan olarak kullanıcının son bir haftada iade ettiği belgelerin listesi gösterilir. Belge üzerine tıklanarak açıldığında belgenin detaylarına erişilebilir. Daha geniş bir zaman aralığı seçilmek isteniliyorsa başlangıç/bitiş tarihi seçilerek sorgulama yapılır.

| <b>EIS</b> İade Ettiklerim (3) |       |          |         |           |  |
|--------------------------------|-------|----------|---------|-----------|--|
| Başlangıç Tarihi: 01.04.2018   |       |          |         |           |  |
| Bitiş Tarihi: 24.04.2018       |       |          |         |           |  |
| Q Sorgula                      |       |          |         |           |  |
| Belge Tipi                     | Tarih | Kurum S. | Konu    |           |  |
| Yeni Dış Yazı                  |       | -1497    | Deneme5 | >         |  |
| Yeni Dış Yazı                  |       | -1495    | Deneme4 | $\rangle$ |  |
|                                |       |          |         |           |  |

#### Onayladığım Belgeler

Kullanıcının son onay makamı olarak imza attığı belgeleri sorgulamak için kullanacağı sayfadır. Sayfaya geçiş yapıldığında varsayılan olarak kullanıcının son bir haftada onayladığı belgelerin listesi gösterilir. Belge üzerine tıklanarak açıldığında belgenin detaylarına erişilebilir. Daha geniş bir zaman aralığı seçilmek isteniliyorsa başlangıç/bitiş tarihi seçilerek sorgulama yapılır.

| <b>Ξ IS</b> Onayladığım Belg. (13) |            |          |           |   |  |
|------------------------------------|------------|----------|-----------|---|--|
| Başlangıç Tarihi: 01.04.2018       |            |          |           |   |  |
| Bitiş Tarihi: 24.04.2018           |            |          |           |   |  |
| Q Sorgula                          |            |          |           |   |  |
| Belge Tipi                         | Tarih      | Kurum S. | Konu      |   |  |
| Yeni Dış Yazı                      | 19/04/2018 | 28       | fdfdfxfv  | > |  |
| Vekalet                            | 13/04/2018 | 11       | Vekalet   | > |  |
| Vekalet                            | 13/04/2018 | 10       | Vekalet   | > |  |
| Vekalet                            | 13/04/2018 | 4        | Vekalet   | > |  |
| Yeni İç Yazı                       | 12/04/2018 | 34       | sadsadasd | > |  |
| Yeni Dış Yazı                      | 05/04/2018 | 11       | kep       | > |  |

#### Onaylanmış Belgelerim

Kullanıcının hazırladığı belgeler içerisinden son onay makamı tarafından onaylanan belgeleri sorgulamak için kullanacağı sayfadır. Sayfaya geçiş yapıldığında varsayılan olarak kullanıcının son bir haftada onaylanmış belgelerinin listesi gösterilir. Belge üzerine tıklanarak açıldığında belgenin detaylarına erişilebilir. Daha geniş bir zaman aralığı seçilmek isteniliyorsa başlangıç/bitiş tarihi seçilerek sorgulama yapılır.

| <b>E IS</b> Onaylanmış Belg. (1) |            |          |         |   |  |
|----------------------------------|------------|----------|---------|---|--|
| Başlangıç Ta                     | 01.04.20   | 18       |         |   |  |
| Bitiş Tarihi: 24.04.2018         |            |          |         |   |  |
| Q Sorgula                        |            |          |         |   |  |
| Belge Tipi                       | Tarih      | Kurum S. | Konu    |   |  |
| Yeni Dış Yazı                    | 13/04/2018 | 21       | Deneme6 | > |  |
|                                  |            |          |         |   |  |

### Onay Bekleyen Belgelerim

Kullanıcının parafladığı belgeler içerisinden son onay makamı tarafından onaylanmayan belgeleri sorgulamak için kullanacağı sayfadır. Sayfaya geçiş yapıldığında varsayılan olarak kullanıcının son bir haftada parafladığı belgelerinin listesi gösterilir. Belge üzerine tıklanarak açıldığında belgenin detaylarına erişilebilir. Daha geniş bir zaman aralığı seçilmek isteniliyorsa başlangıç/bitiş tarihi seçilerek sorgulama yapılır.

| <b>∃IS</b> Onay Bek. Belg. (1) |       |          |           |   |
|--------------------------------|-------|----------|-----------|---|
| Başlangıç Tarihi: 01.04.2018   |       |          |           |   |
| Bitiş Tarihi:                  |       | 24.04.20 | 18        |   |
| Q Sorgula                      |       |          |           |   |
| Belge Tipi                     | Tarih | Kurum S. | Konu      |   |
| Yeni İç Yazı                   |       | -1661    | sadasdasd | > |

### Postalanmayı Bekleyen Belgelerim

Kullanıcının hazırladığı son onay makamı tarafından onaylanmış ve postacının işlemlerinin tamamlanmasını için beklettiği belgeleri sorgulamak için kullanacağı sayfadır. Sayfaya geçiş yapıldığında varsayılan olarak kullanıcının son bir haftada postalanmayı bekleyen belgelerinin listesini getirir. Belge üzerine tıklanarak belgenin detaylarına erişilebilirsiniz. Daha geniş bir zaman aralığı seçilmek isteniliyorsa başlangıç/bitiş tarihi seçilerek sorgulama yapılır.

| <b>E</b> S Posta Bek. Belg. (1) |            |           |        |   |  |
|---------------------------------|------------|-----------|--------|---|--|
| Başlangıç T                     | 17.04.201  | 8         |        |   |  |
| Bitiş Tarihi:                   |            | 24.04.201 | 8      |   |  |
| Q Sorgula                       |            |           |        |   |  |
| Belge Tipi                      | Tarih      | Kurum S.  | Konu   |   |  |
| Yeni Dış Yazı                   | 24/04/2018 | 40        | DENEME | > |  |

# Aktif İşlerim

Kullanıcıya imza, havale ve iade gelen belgelerin listelendiği sayfadır. EBYS'de olduğu gibi burada da her belge uygun kategorilerde yer alır. İşlem yapılacak kategori üzerine tıklanarak buradan belgelere erişilebilir.

| $\equiv$ Aktif İşlerim  |     |
|-------------------------|-----|
| Gelen Belge             | 1 > |
| Havale Gelen Vekalet    | 2 > |
| iade iç Yazı            | 4 > |
| İmzamı Bekleyen İç Yazı | 1 > |
| İmzamı Bekleyen Vekalet | 4 > |

### Gelen Belge/Havale Gelen Belge İşlemleri

Gelen/havale gelen belgeyi açmak için belge üzerine tıklanır. Belge açıldıktan sonra sayfanın alt kısmında bulunan işlem butonları ile yapılmak istenen işlem gerçekleştirilir.

| (IS) Havale İşlem Listesi |                        |                |          |         |   |
|---------------------------|------------------------|----------------|----------|---------|---|
| Belge Tip                 | i Tarih                | Havale<br>Tipi | Kurum S. | Konu    |   |
| Vekalet                   | 13.04.2018<br>12:33:35 | Bilgi          | 11       | Vekalet | > |
| Vekalet                   | 13.04.2018<br>12:30:00 | Bilgi          | 10       | Vekalet | > |
| Vekalet                   | 13.04.2018<br>10:29:41 | Bilgi          | 4        | Vekalet | > |
|                           |                        |                |          |         |   |

Belge açıldığında metin ön izlemesi, üst verileri ve işlem butonları gösterilir

**NOT:** Kullanıcı bilgileri sayfasında "Belge İşlem Yap Seçildiğinde Metin Ön İzleme Göster" özelliği aktif ise belge açıldığında önizle sekmesi görüntülenir.

### Belge Üst Verileri

Belge Sekmesi, belge üst verililerinin listelendiği sekmedir. Belgenin tekil numarasını gösteren Belge ID, Belge tipi, belgenin kurumda aldığı sayıyı gösteren Belge Kurum Sayısı, Belgenin üzerinde yazan ya da son onay makamı tarafından imzalandığını gösteren Üzerindeki Tarih, belgenin gönderildiği yer bilgisini gösteren Gönderen Kurum/Kişi, Konusu, Belge Dosya Planı, Kaydeden Kullanıcı ve Kayıt tarihi bilgileri gösterilir.

| Belge                                              | Önizle                              | <b>I</b> lgi  | Rota      | Dağıtım |  |  |
|----------------------------------------------------|-------------------------------------|---------------|-----------|---------|--|--|
| Belge ID: 534377                                   |                                     |               |           |         |  |  |
| Belge Tip                                          | <b>oi:</b> Vekalet                  |               |           |         |  |  |
| Belge Ku                                           | rum Sayısı:                         | 14            |           |         |  |  |
| Üzerinde                                           | <b>ki Tarih:</b> 03                 | /02/2017      |           |         |  |  |
| Göndere                                            | n Kurum/Ki                          | şi: BİLGİ İŞL | _EM MÜDÜF | rlüğü   |  |  |
| Konusu:                                            | Konusu: VEKALET                     |               |           |         |  |  |
| Belge Dosya Planı: (020.00.00.00) Olurlar, Onaylar |                                     |               |           |         |  |  |
| Kaydede                                            | Kaydeden Kullanıcı: Sistem Yönetici |               |           |         |  |  |
| Kavıt Tar                                          | ihi: 03/02/2                        | 2017          |           |         |  |  |
| $\langle \mathcal{T} \rangle$                      |                                     | ]             |           |         |  |  |

NOT: Ekranı aşağı yuları çekerek görmek istenen bilgilere ulaşılır.

Önizle, belgenin kendisini ya da ekler sekmesinde yer alan pdf,png,jpg dosya türünden belgelerin görüntülenmesi sağlanır. Üst kısımdan bulunan açılır liste ile bu dosyalara ulaşıp seçim yapılır.

| KIS Havale Gelen Vekalet |                                                                                |                                                                                                    |                                              |         |  |
|--------------------------|--------------------------------------------------------------------------------|----------------------------------------------------------------------------------------------------|----------------------------------------------|---------|--|
| Belge                    | Önizle                                                                         | //<br>İlgi                                                                                                    | Rota                                         | Dağıtım |  |
| Vekale                   | t.pdf                                                                          |                                                                                                    |                                              | ~       |  |
|                          | <text><text><text><text><text><text></text></text></text></text></text></text> | AL Pryseus Islemieri Dairesi Bay<br>BILGI ISLEM MCD'RELCCC<br>: (351)155 53-53<br>: SILGI ISLEM MCD'RELCCC<br>: Gast SUBCATA<br>: VEALET VEALET<br>: Gast SUBCATA<br>: VEALET VEALET<br>: Gast SUBCATA<br>: Come DELCANT<br>: Gast SUBCATA<br>: Gast Subcata<br>: Gast Subcata<br>: Gast Subcata<br>: Gast Subcata<br>: Gast Subcata<br>: Gast Subcata<br>: Gast Subcata<br>: Gast Subcata<br>: Gast Subcata<br>: Gast Subcata<br>: Gast Subcata<br>: Gast Subcata<br>: Gast Subcata<br>: Gast Subcata<br>: Gast Subcata<br>: Subcata<br>: Subcata<br>: Subc | anių:<br>.000<br>vienaulin<br>Sinies Vieniei |         |  |
| \$                       | Ē                                                                              | ] /                                                                                                    | Â                                            | Ø       |  |

İlgi, belgeye eklenen ilgili belgelerin listesi gösterilir.

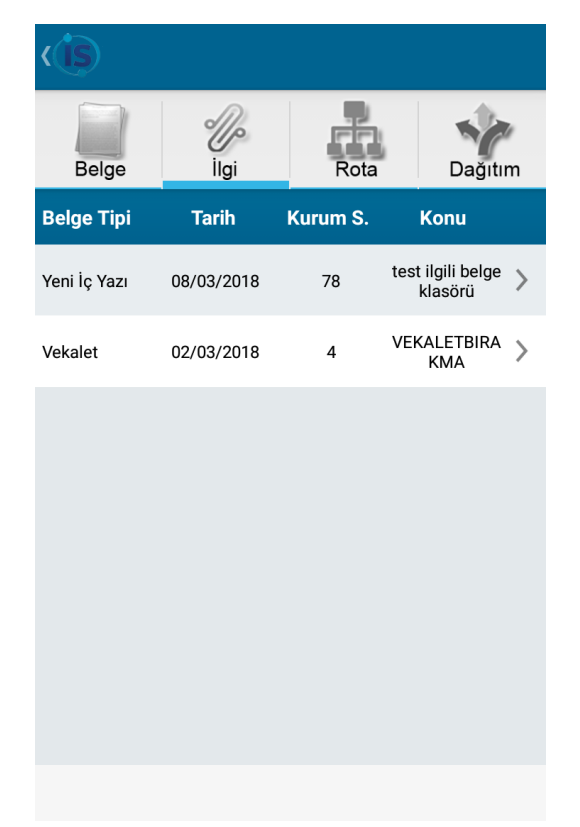

Rota, belge üzerinde imzası olan ya da belgenin havale edildiği kullanıcıların durum bilgisi ve işlem yapan kullanıcı adı gösterilir.

| (IS) Gelen Belge   |                  |         |               |               |      |         |   |
|--------------------|------------------|---------|---------------|---------------|------|---------|---|
| Belge              | Önizle           | Ű       | gi            | R             | ota  | Dağıtın | 1 |
| Havale Eden        | Soru             | mlu     | İşlen         | ni Yap        | an   | Durum   |   |
|                    | Çiğder<br>KARYEY | n<br>EN | Çiğd<br>KARYE | em<br>EYEN    | ΤΑΜΑ | MLANDI  | > |
| Çiğdem<br>KARYEYEN | Emre YÖI         | RÜK     | Emre Y        | ÖRÜK          | ΤΑΜΑ | MLANDI  | > |
| Çiğdem<br>KARYEYEN | Çiğder<br>KARYEY | n<br>EN | Çiğd<br>KARYE | em<br>EYEN    | YAP  | ILIYOR  | > |
| Emre YÖRÜK         | Çiğder<br>KARYEY | n<br>EN | Bura<br>TÜRKC | ak<br>)ĞLU    | ТАМА | MLANDI  | > |
|                    |                  |         |               |               |      |         |   |
|                    |                  |         |               |               |      |         |   |
|                    |                  |         |               |               |      |         |   |
| 4                  | F                | 7       |               | $\Rightarrow$ |      |         |   |

Dağıtım, belgenin gönderildiği birim(ler)/kullanıcı(lar) listesini gösterilir.

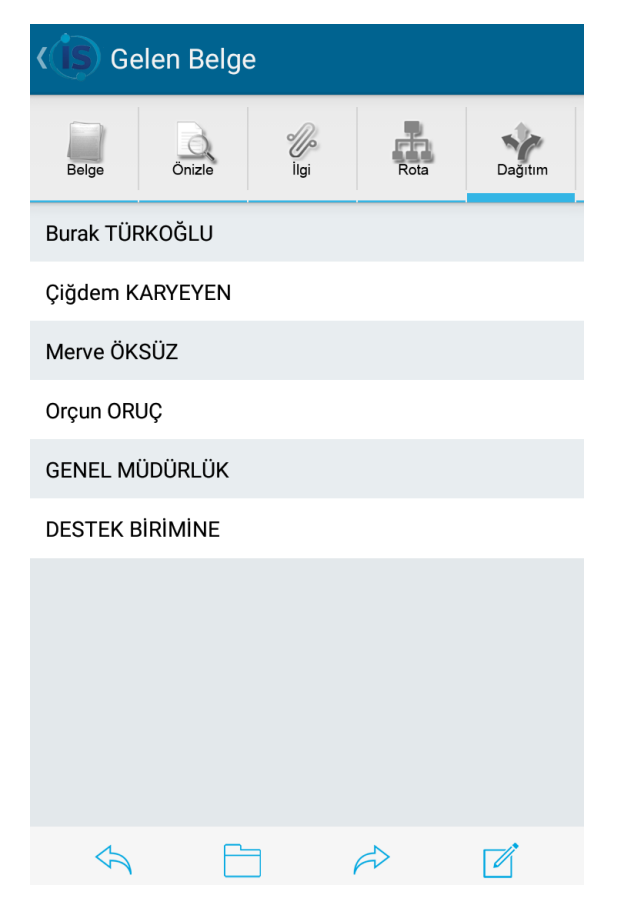

Notlar, belgeye eklenen notlar gösterilir. Notların görünürlüğü not eklerken seçilen yetkiye göre kullanıcıdan kullanıcıya değişebilir.

| Gelen Belge        |      |            |        |            |
|--------------------|------|------------|--------|------------|
| <i>I</i> lgi       | Rota | Dağıtım    | Notlar | 0<br>Ekler |
| Kaydeden           | Konu | Tarih      |        | Ek         |
| Çiğdem<br>KARYEYEN | Test | 30/04/2018 | Yo     | k >        |
|                    |      |            |        |            |
|                    |      |            |        |            |
|                    |      |            |        |            |
|                    |      |            |        |            |
|                    |      |            |        |            |
|                    |      |            |        |            |
| 5                  |      | F          |        |            |

Ekler, belgeye eklenen ekler ve imza dosyaları(eyp) gösterilir.

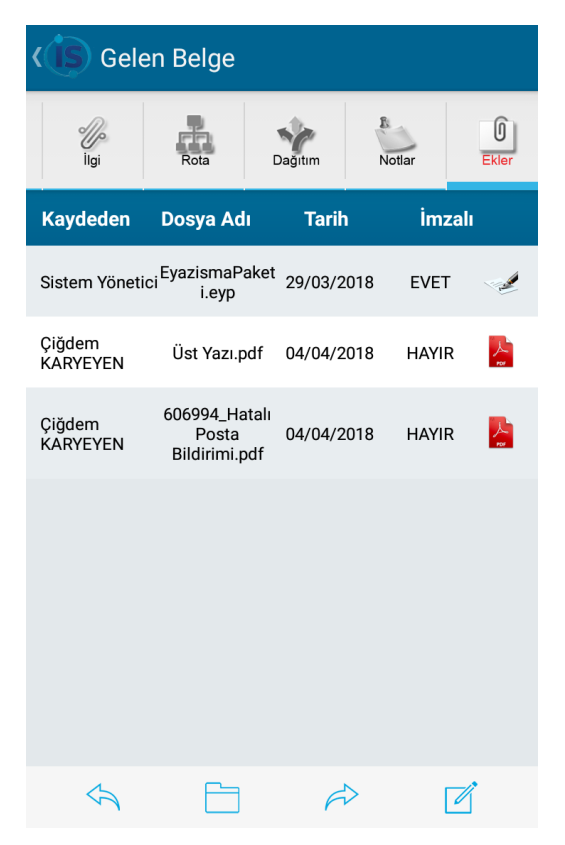

### Gelen/Havale Belge İşlem Butonları

Belge üzerinde yapılacak işlemleri gösteren butonlardır. Belge açıldıktan sonra sayfanın alt kısmında bulunurlar.

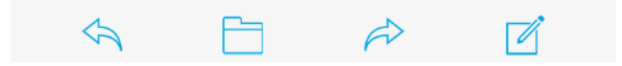

İade işlemi; hatalı olan ya da yanlış havale edilen belgelerin iade edilmesini sağlanır.

İade Et: Belgenin doğrudan iade edilmesi işlemini gerçekleştirir.

**Sesli İade Et:** Sesli not ekleyerek belgenin iade işlemini gerçekleştirir. Sesli not için cihazın mikrofona izin vermesi gerekmektedir. Sesli iade et butonu tıklandıktan sonra ses ekleme ekranı açılır. Ses kaydedilmeye başlanır.

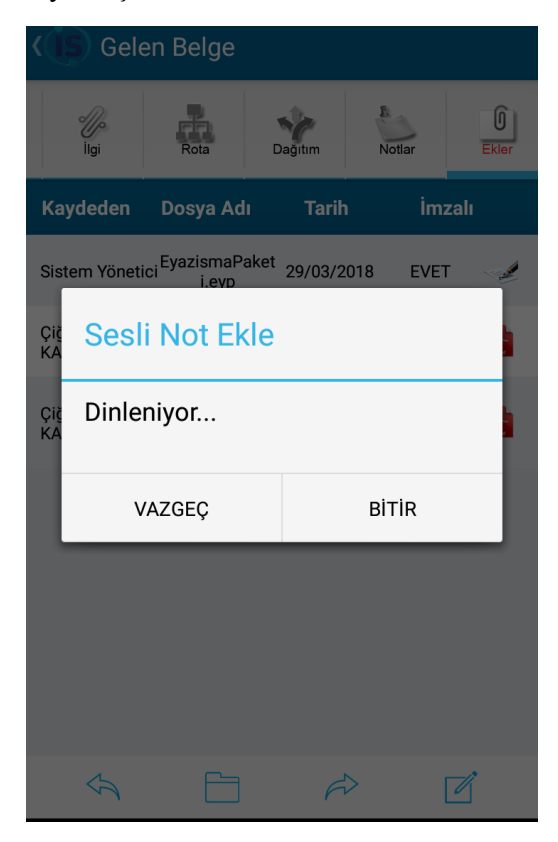

Sesli not bitir butonuna tıklandığında not eklenir. Eklenen sesli not belgenin bilgisayardan açılması ile dinlenir.

Notlu İade Et: Not yazarak belgenin iade işlemini gerçekleştirir. Not ekle butonuna tıklandıttan sonra not ekleme ekranı gelir ve not yazılır.

| <b>VIS</b> Not Ekle                                                           |         |
|-------------------------------------------------------------------------------|---------|
| Konu                                                                          |         |
| Açıklama                                                                      |         |
| Tümü Görsün                                                                   | $\sim$  |
| Yazıyı görme yetkisi olan, parafta bulunan ve o<br>yapılan tüm birimler görür | lağıtım |

Vazgeç: İşlem yapmadan belgenin aktif sekmesi açılır.

Dosyalama İşlemi; belgenin dosyalanarak iş akışında durumunun tamamlanması sağlanır.

Dosyalama işlemi için kullanıcı bilgilerinde bulunan "Mobil Dosyalama" açılır listesinden seçim yapılması gerekmektedir.

| Mobil Dosyalama                             | Birim Klasörü ve Kişisel Klasör 🔷 🔻 |
|---------------------------------------------|-------------------------------------|
| Kaydeden Kullanıcı                          | Birim Klasörü ve Kişisel Klasör     |
| * Kırmızı alanların doldurulması zorunludur | Mobil Dosyaladiklarim Klasörü 😽     |

Mobil Dosyaladıklarım seçili ise, dosyalama butonuna tıklandığında belgenin doğrudan "Mobil Dosyaladıklarım" klasörüne dosyalama işlemini yapar ve seçili işlem listesi ekranına geri döner. Dosyalanan belgeler mobil uygulamada "Mobil Dosyaladıklarım" sayfasından görüntülenir ya da EBYS'de sol menüden Kişiye Özel/Belge Klasörleri sayfasıda Kişisel kategorisinin altında "Mobil Dosyaladıklarım" klasöründen görüntülenir.

Birim Klasörü ve Kişisel Klasör seçili ise, belgenin hem birim klasörüne hemde kişisel klasöre dosyalanma işlemini yapar. Bu seçenek seçili ise birimde en az bir birim klasörünün tanımlı olması gerekmektedir. Dosyalama butonuna tıklandığında birim klasörü seçim ekranı açılır, seçim yapılır. Tamam butonuna tıklandıktan sonra aşağıdaki ekran görüntüsünde gösterilen uyarı penceresi gösterilir.

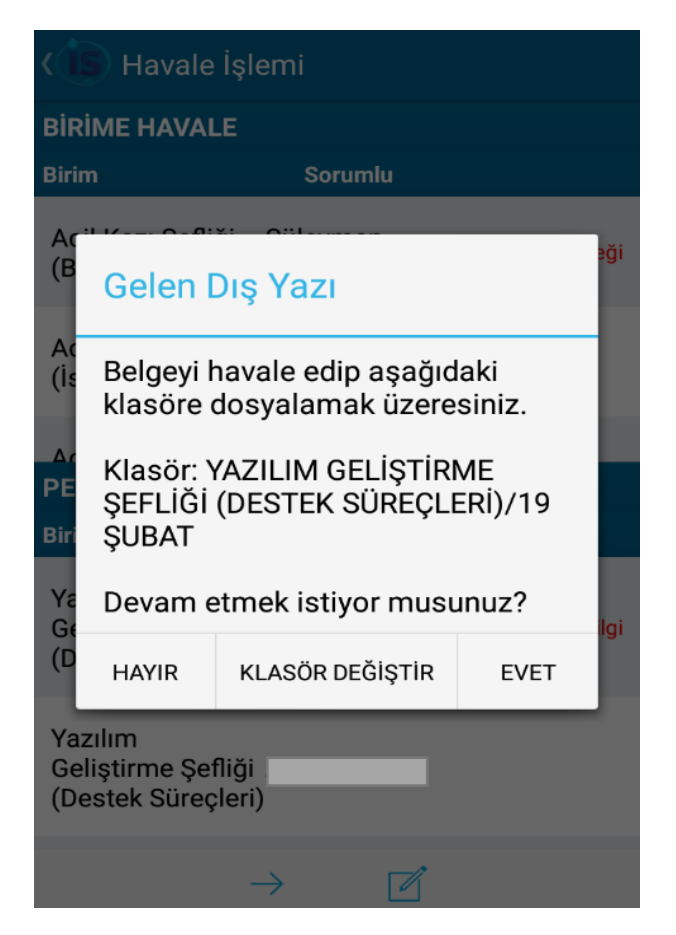

- Uyarı notuna göre işlemi iptal edebilir, klasörü değiştirebilir ya da dosyalama işlemine devam edilebilir.
- Belge hem birim klasörüne hemde kişisel klasör dosyalanır ve seçili işlem listesi ekranına geri döner.
- Birim klasörü tanımlı olmayan birimlerde "Birim Klasörü tanımlı değildir." uyarısı gösterilir.

Havale İşlemi; belgenin başka bir birime ya da kullanıcıya havale edilmesini sağlanır.

Birime Havale ve Personele Havale olmak üzere iki kısımdan oluşur. Birime havale sadece birim amirleri tarafından görüntülenir ve diğer havale yapabilecekleri birimler listenir.

| (IS) Havale I                                                      | şlemi                                                                   |  |
|--------------------------------------------------------------------|-------------------------------------------------------------------------|--|
| BIRIME HAVALI                                                      | I                                                                       |  |
| Birim                                                              | Sorumlu                                                                 |  |
|                                                                    |                                                                         |  |
|                                                                    |                                                                         |  |
|                                                                    |                                                                         |  |
|                                                                    |                                                                         |  |
|                                                                    |                                                                         |  |
| PERSONELE HA                                                       | VALE                                                                    |  |
| PERSONELE HA                                                       | AVALE<br>Sorumlu                                                        |  |
| PERSONELE HA<br>Birim<br>DES. BİRİMİ                               | AVALE<br>Sorumlu<br>Burak TÜRKOĞLU                                      |  |
| PERSONELE HA<br>Birim<br>DES. BIRIMI<br>DES. BIRIMI                | AVALE<br>Sorumlu<br>Burak TÜRKOĞLU<br>Burcu Metin                       |  |
| PERSONELE HA<br>Birim<br>DES. BIRIMI<br>DES. BIRIMI<br>DES. BIRIMI | AVALE<br>Sorumlu<br>Burak TÜRKOĞLU<br>Burcu Metin<br>Çiğdem<br>KARYEYEN |  |

Havele tipini belirlemek için havele yapılmak istenen birim/personel bulunup birim/personel adının üzerine tıklanması gerekir. Birinci tıklamada "Gereği", ikinci tıklamada "Bilgi", üçüncü tıklamada "Görüş", dördüncü tıklamada "Koordinasyon",beşinci tıklamada "Kordinatör" ve altıncı tıklamada boş seçip gelir.

| (IS) Havale İşlemi                                                 |                                                                         |       |  |  |
|--------------------------------------------------------------------|-------------------------------------------------------------------------|-------|--|--|
| BİRİME HAVALI                                                      | BİRİME HAVALE                                                           |       |  |  |
| Birim                                                              | Sorumlu                                                                 |       |  |  |
|                                                                    |                                                                         |       |  |  |
|                                                                    |                                                                         |       |  |  |
|                                                                    |                                                                         |       |  |  |
|                                                                    |                                                                         |       |  |  |
|                                                                    | PERSONELE HAVALE                                                        |       |  |  |
| PERSONELE HA                                                       | <b>AVALE</b>                                                            |       |  |  |
| PERSONELE HA                                                       | AVALE<br>Sorumlu                                                        |       |  |  |
| PERSONELE HA<br>Birim<br>DES. BİRİMİ                               | AVALE<br>Sorumlu<br>Burak TÜRKOĞLU                                      | Bilgi |  |  |
| PERSONELE HA<br>Birim<br>DES. BIRIMI<br>DES. BIRIMI                | AVALE<br>Sorumlu<br>Burak TÜRKOĞLU<br>Burcu Metin                       | Bilgi |  |  |
| PERSONELE HA<br>Birim<br>DES. BIRIMI<br>DES. BIRIMI<br>DES. BIRIMI | AVALE<br>Sorumlu<br>Burak TÜRKOĞLU<br>Burcu Metin<br>Çiğdem<br>KARYEYEN | Bilgi |  |  |

Havale edilecek birim/personel ve havale tipi seçimi tamamlandıktan sonra aşağıdaki işlem butonları ile havale işlemini gerçekleştirebilir ya da belgeye not ekleyebilirsiniz.

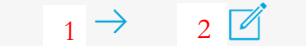

1.Havale İşlemini gerçekleştirir, 2.Not ekleme işlemini gerçekleştirir.

Not ekleme İşlemi; belgeye not eklenmesini sağlar. Not kaydederken notu kimlerin görebileceğini seçebilebilir.

| Not Ekle                                                                    |         |
|-----------------------------------------------------------------------------|---------|
| Konu                                                                        |         |
| Açıklama                                                                    |         |
| Tümü Görsün                                                                 | ~       |
| Yazıyı görme yetkisi olan, parafta bulunan ve<br>yapılan tüm birimler görür | dağıtım |

Not Ekle: Not ekleme için kullanılır.

Sesli Not Ekle: Sesli not ekleme için kullanılır.

Vazgeç: Not ekleme işleminden vazgeçmeyi sağlar.

### İmzamı Bekleyen Belgeler

İmza ya da onay bekleyen belgeler belge tiplerine göre bu kategoride listelenirler. Koyu renkli olan belgeler daha önce açılmamış belgelerdir. İmza bekleyen belgelerde e-imza, mobil imza ya da e-onay işlemleri yapılır.

| (IS) Onay İşlem Listesi       |                     |          |           |  |  |
|-------------------------------|---------------------|----------|-----------|--|--|
| Belge Tipi Tari               | ih Havale<br>Tipi   | Kurum S. | Konu      |  |  |
| Yeni İç Yazı 13.04.1<br>14:36 | 2018<br>Gereği      | -1730 sa | dasdasd 〉 |  |  |
| Yeni İç Yazı 13.04.<br>14:35  | 2018<br>Gereği      | -1729 sa | dasdasd 〉 |  |  |
| Yeni İç Yazı 13.04.<br>14:35  | 2018<br>i:30 Gereği | -1728 sa | dasdasd 〉 |  |  |

**NOT:** Kullanıcı bilgileri sayfasında "Belge İşlem Yap Seçildiğinde Metin Ön İzleme Göster" özelliği aktif ise belge açıldığında önizle sekmesi görüntülenir.

İmzalama işlemi yapılacak belgeyi açmak için belge üzerine tıklanır. Belge açıldıktan sonra sayfanın alt kısmında bulunan işlem butonları ile işlem seçenekleri gösterilir.

| (is im                                                                                                    | ( İmzamı Bekleyen Giden Belge |            |           |         |  |  |  |
|----------------------------------------------------------------------------------------------------|-------------------------------|------------|-----------|---------|--|--|--|
| Belge                                                                                                    | Önizle                        | //<br>İlgi | Rota      | Dağıtım |  |  |  |
| Parafli                                                                                                    | ParafliGidenDisYazi.pdf 🗸 🗸   |            |           |         |  |  |  |
| <section-header><section-header><section-header><section-header><section-header><section-header><section-header><section-header><section-header><section-header><section-header><section-header><section-header><section-header><text><text><text><text></text></text></text></text></section-header></section-header></section-header></section-header></section-header></section-header></section-header></section-header></section-header></section-header></section-header></section-header></section-header></section-header> |                               |            |           |         |  |  |  |
|                                                                                                    | \$                            | ľ          | $\oslash$ |         |  |  |  |

Açılan belgede üst verilerini(bknz. Belge Üst Verileri) ve imza bekleyen belge işlem butonlarını gösterilir.

### İmza Bekleyen Belge İşlem Butonları

Belge üzerinde yapılacak işlemleri gösteren butonlardır. Belge açıldıktan sonra sayfanın alt kısmında bulunurlar.

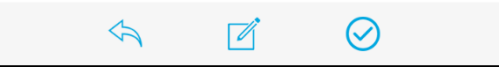

*lade işlemi*; hatalı olan ya da yanlış havale edilen belgelerin iade edilmesini sağlanır.

İade Et: Belgenin doğrudan iade edilmesi işlemini gerçekleştirir.

**Sesli İade Et:** Sesli not ekleyerek belgenin iade işlemini gerçekleştirir. Sesli not için cihazın mikrofona izin vermesi gerekmektedir. Sesli iade et butonu tıklandıktan sonra ses ekleme ekranı açılır. Ses kaydedilmeye başlanır.

|           | (IS) Gelen Belge |                         |                         |         |            |  |
|-----------|------------------|-------------------------|-------------------------|---------|------------|--|
|           | U<br>İlgi        | Rota                    | Dağıtım                 | Notlar  | 0<br>Ekler |  |
| Ka        | ydeden           | Dosya Ad                |                         |         |            |  |
| Sist      | em Yöneti        | ici EyazismaPa<br>i.evp | <sup>aket</sup> 29/03/2 | 018 EVE | т 🏒        |  |
| Çiğ<br>KA | Sesl             | i Not Ek                | de                      |         |            |  |
| Çiğ<br>KA | çı Dinleniyor    |                         |                         |         |            |  |
|           |                  |                         |                         | BITIR   |            |  |
| l         | V                | AZGEÇ                   |                         | DITIK   |            |  |
| ľ         | V                | AZGEÇ                   |                         | Biriik  | ٠          |  |
|           | V                | AZGEÇ                   |                         | Brink   |            |  |
|           | V<br>            | AZGEÇ                   |                         |         |            |  |

Sesli not bitir butonuna tıklandığında not eklenir. Eklenen sesli not belgenin bilgisayardan açılması ile dinlenir.

**Notlu İade Et:** Not yazarak belgenin iade işlemini gerçekleştirir. Not ekle butonuna tıklandıttan sonra not ekleme ekranı gelir ve not yazılır.

| (15) | Not Ekle          | e                        |                     |       | Ľ          |
|------|-------------------|--------------------------|---------------------|-------|------------|
| Koi  | าน                |                          |                     |       |            |
| Açı  | klama             |                          |                     |       |            |
| Тü   | mü Görsü          | n                        |                     |       | ~          |
|      |                   |                          |                     | h l   | d - Xitira |
| Yazı | yi gorme ye<br>ya | tkisi olan,<br>pilan tüm | parafta<br>birimler | görür | agitim     |

Vazgeç: İşlem yapmadan belgenin aktif sekmesi açılır.

*Not ekleme işlemi;* belgeye not eklenmesini sağlar. Not kaydederken notu kimlerin görebileceğini seçebilebilir.

| < | is Not Ekle                                                                         |   |
|---|-------------------------------------------------------------------------------------|---|
|   | Konu                                                                                |   |
|   | Açıklama                                                                            |   |
|   | Tümü Görsün 🗸                                                                       |   |
|   | Yazıyı görme yetkisi olan, parafta bulunan ve dağıtım<br>yapılan tüm birimler görür | 1 |

Not Ekle: Not ekleme için kullanılır.

Sesli Not Ekle: Sesli not ekleme için kullanılır.

Vazgeç: Not ekleme işleminden vazgeçmeyi sağlar.

*Onaylama İşlemi;* Belge imzalama ya da onaylama işlemleri gerçekleştirilir. Kullanıcının yetkisine göre E-Onay butonu görüntülenir.

|                                                 | (IS Imzar                                                                                                    | mı Bekleyen İç                                                         | Yazı                                 |                     |   |                                       |
|-------------------------------------------------|----------------------------------------------------------------------------------------------------|------------------------------------------------------------------------|--------------------------------------|---------------------|---|---------------------------------------|
|                                                 | Belge C                                                                                                    | Önizle İlgi                                                            | Rota                                 | Dağıtım             |   |                                       |
|                                                 | Paraflilcya                                                                                                    | zi.pdf                                                                 |                                      | ~                   |   |                                       |
|                                                 | Sqr :<br>Kore                                                                                                    | İŞ YAZILIM DONANIM ELEKT. DAN T<br>2016<br>Tətaraşlı hazırlanan belge  | C. LTD. ŞTİ                          |                     |   |                                       |
|                                                 | Ba belge                                                                                                    | DESTEK BİRİMINE<br>e teti amaşlı hazırlanınıştır. Dikkate almayıtır.   | Çiğdem KARYEYEN<br>Destek Birm Amiri |                     |   |                                       |
|                                                 | 100600                                                                                                    | HF Proje Dealsk ve Egilini Usmann : Banis TEBSOČEU                     |                                      |                     |   |                                       |
|                                                 |                                                                                                    | M-İm                                                                   | zala                                 |                     |   |                                       |
|                                                 |                                                                                                    | E-im:                                                                  | zala                                 |                     |   |                                       |
|                                                 | Tables in a faith of the state of the state |                                                                        | eç                                   |                     |   |                                       |
| वि 🗄 🔐 👫 52 🖨 1503<br>ि İmzamı Bekleyen İç Yazı | 4                                                                                                    | • 🗹                                                                    | $\oslash$                            |                     | • | a :<br>S İmzamı Bekleyen İç Yazı      |
| New Origin Higi Titra Dalarin<br>cyazi.pdf      | NOT: EBYS'de kul<br>grubunda ise belge                                                                                                    | llanıcı "İmzas<br>onaylama işle                                        | 1z Paraf<br>mi yapa                  | atabilir"<br>bilir. |   | Belge Onde Ibi Ros                    |
|                                                 |                                                                                                    | asd<br>dan<br>ad<br>d<br>8<br>8                                        |                                      |                     |   | SIM Menu<br>Imzalama Islemi Tamamland |
|                                                 | 1                                                                                                    | M-İm                                                                   | zala                                 |                     |   | IPTAL                                 |
|                                                 |                                                                                                    | Berkelek Regenere : Om<br>Date Regenere : Om<br>gebreigtigenefision an | ala                                  |                     |   |                                       |
|                                                 |                                                                                                    | E-Ona                                                                  | ау                                   |                     |   |                                       |
|                                                 |                                                                                                    | Vazg                                                                   | eç                                   |                     |   |                                       |

**M-İmzala:** Mobil imza ile belgeyi onaylamayı sağlar. Bu butona tıklandıktan sonra kullanıcı bilgilerinde kayıtlı olan telefon numarasına mobil imza isteği gönderilir. Eğer birden fazla mobil imza var ise telefon numarası ile cihaz ID'sinin kaydedilmesi gerekmektedir.

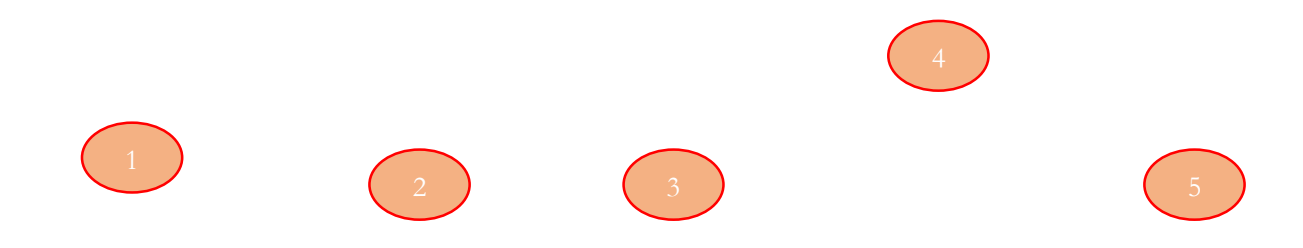

- 1. M-İmza butonuna tıklandığında Android cihaza ses uyazısı gelir,
- 2. M-imza tarihi ve imza bilgisi uyarısı gelir,
- 3. M-imza parmak izi gösterilir,
- 4. M-imza pin numarası girilir,
- 5. M-imzalama tamamlandı bilgisi gösterilir.

### E-İmzala:

imza ile belgeyi sağlar. E-İmza ile imzalamak için cihazınızın OTG olması ve USB dönüştürücü imza kart okuyucusunun olması gerekmektedir.

|                     | al %52 🗎 15:04 | <b>10</b> 5. |          |           | 🕼 🖞 🗐 %52 🖨 15:04  | Ø                                                      |                                                                       | 15:03 | 발 al %52 🔒 | ia                               |                                                      | E |
|---------------------|----------------|--------------|----------|-----------|--------------------|--------------------------------------------------------|-----------------------------------------------------------------------|-------|------------|----------------------------------|------------------------------------------------------|---|
| Flektronik          | 1              |              | J        | SIM MENU  | zı                 | kleyen İç Yazı                                         | ) İmzamı Bek                                                          | (Č    |            | leyen İç Yazı                    | 🗴 İmzamı Be                                          | < |
| onavlamavi          |                | i giriniz:   | Sifreniz |           | Roza Dagitam       |                                                        | or Orizh                                                              |       | za Deŭ     |                                  | elos Orizia                                          |   |
| helge               |                |              |          | Haneler ( | ~                  |                                                        | vazi.pdf                                                              | ~ k   |            |                                  | :yazi.pdf                                            |   |
| mobil<br>desteğinin |                | МАМ          | TAM      |           | 26 662C<br>04 E46B | nak izi:<br>214C 1E31 C62<br>FC2 BD15 430<br>C0D4 8CF1 | SIM Menu<br>Islemin parm<br>54C9 6046 C<br>E258 282D 1<br>CA29 C75B ( |       | EBYS<br>y? | )3:28 tarihinde<br>elge imzalame | SIM Menu<br>2.5.2018 15<br>Sisteminde<br>onayl?yorun |   |
| kablo ile e-        | X              | 3 DEF        | 2 ABC    | 1         | TAMAM              | İPTAL                                                  |                                                                       |       | TAMAM      | İPTAL                            |                                                      |   |
| (11                 | Ą              | <u>6 мно</u> | 5 JKL    | 4 GHI     |                    |                                                        |                                                                       |       |            |                                  |                                                      |   |
| takili              | !@#            | 9 wxyz       | 8 TUV    | 7 PQRS    |                    | way was been a second                                  | 22122102423*0.77                                                      |       |            | INCOME INCOMENTS                 | 100 (100 (100 (100 (100 (100 (100 (100               |   |
|                     | (Q)            | #            | 0 +      | ×         | ·                  |                                                        |                                                                       |       | $\odot$    | 1                                |                                                      | 1 |
|                     |                |              |          |           |                    |                                                        |                                                                       |       |            |                                  |                                                      |   |

| (19 | K İS İmzamı Bekleyen İç Yazı |                                                                                                    |                                                                                                    |                                                                                                    |         |
|-----|------------------------------|----------------------------------------------------------------------------------------------------|----------------------------------------------------------------------------------------------------|----------------------------------------------------------------------------------------------------|---------|
| Be  | lge                          | Önizle                                                                                                    | <i>U</i><br>Ilgi                                                                                                    | Rota                                                                                                    | Dağıtım |
| ŀ   | Sertil                       | fikanızı s                                                                                                    | eçip par                                                                                                    | olanızı gir                                                                                                    | iniz:   |
| I   |                              | Ad Soyad                                                                                                    | ÇİĞDEM K                                                                                                    | ARYEYEN                                                                                                    |         |
| l   |                              | Nitelik Dur                                                                                                    | r <b>umu :</b> Niteli                                                                                                    | kli Sertifika                                                                                                    | -1      |
| l   |                              |                                                                                                    |                                                                                                    |                                                                                                    | - 1     |
| F   | Parola                       |                                                                                                    |                                                                                                    |                                                                                                    | - 1     |
|     | E-İmz                        | a Parolanız                                                                                                    |                                                                                                    |                                                                                                    |         |
| L   |                              | VAZGEÇ                                                                                                    |                                                                                                    | İMZALA                                                                                                    | λ       |
|     | 344<br>G40<br>150            | ner föra för sen stud tälfnar. Verkader är fölsepin<br>av ANKAR Tall 1812 (45) av – Taller (522<br>2013 Ag sover landstoren – Taller (522<br>2013 sover Taller (1914)<br>Första teyld killar-fölamenta i han<br>Första teyld killar-fölamenta ingati | na Thuana A 1754 No 295 Jonawina 1<br>495 64 55 gaylar 1972 -<br><i>gaylar 1972 - Starten Starten Star</i> | NE: Two weak finish lower firms AT No 11<br>NMIN: Tel: 4112 VM 55 en<br>A firms fir Benthmain<br>MRID-MRIZ kada in yapitabili: |         |
|     |                              | \$                                                                                                    |                                                                                                    | $\odot$                                                                                                    |         |

E-imza pin numarası yazılıp, imzala butonuna tıklandığında belge elektronik imza ile imzalanmaktadır.

**E-Onay:** Paraflayarak belgeyi onaylamayı sağlar. Paraf şifresi kullanıcı bilgileri sayfasından değiştirilebilir.

| KIS İmzamı Bekleyen İç Yazı                                    |                    |  |  |  |  |
|----------------------------------------------------------------|--------------------|--|--|--|--|
|                                                                |                    |  |  |  |  |
|                                                                | Şifrenizi giriniz: |  |  |  |  |
| ľ                                                              | Şifre              |  |  |  |  |
|                                                                | VAZGEÇ DEVAM ET    |  |  |  |  |
| CASTIA KORMON<br>Ihu bige tot angle kundennyte Cikkin ologyne: |                    |  |  |  |  |

**NOT:** EBYS giriş şifresi olarak LDAP şifresi kullanılmıyorsa bu paraf şifresi ile EBYS giriş şifresi aynıdır.

Vazgeç: Belgeye imzalama işleminden vazgeçmeyi sağlar.

# V. Aktif İşlerim

Vekil işlemlerinin yapıldığı sayfadır. Hem mobil uygulamadan hem de EBYS üzerinde bırakılan vekalet işlemi sonrasında vekalet bırakılan birim/birimlerin belgeleri görüntülenir.

| E V. Aktif İşlerim          |     |  |  |
|-----------------------------|-----|--|--|
| Emre YÖRÜK (GENEL MÜDÜRLÜK) | ~   |  |  |
| İmzamı Bekleyen İç Yazı     | 4 > |  |  |
|                             |     |  |  |
|                             |     |  |  |

İmza bekleyen belgelerde vekilin adı yazıyorsa vekil belge imzalama işlemi yapılabilir.

| KİS İmzamı Bekleyen İç Yazı |                                                                                                    |                                                                                                    |                |         |  |
|-----------------------------|----------------------------------------------------------------------------------------------------|----------------------------------------------------------------------------------------------------|----------------|---------|--|
| Belge                       | Önizle                                                                                                    | ligi                                                                                                    | Rota           | Dağıtım |  |
| ParafliYilliklzinFormu.pdf  |                                                                                                    |                                                                                                    |                |         |  |
|                             | So Soft<br>Sector Sector | HIN BOANN HILLS BAX II<br>LIN TULP FORM<br>UNA KAKA<br>VARANDA<br>Den A<br>A ANNO 200<br>A ANNO 200<br>A | tern Ony Fance |         |  |
|                             |                                                                                                    | M-İm                                                                                                    | zala           |         |  |
|                             |                                                                                                    | E-İmz                                                                                                    | zala           |         |  |
|                             |                                                                                                    | Vazg                                                                                                    | eç             |         |  |
|                             | \$                                                                                                    |                                                                                                    | $\oslash$      |         |  |

Vekil belgeyi açıp iade etme, not ekleme ya da belge imzalama işlemlerini yapar.

NOT: E-onay işlemi vekaleti veren kullanıcının yetkisi varsa gösterilmektedir.

# Vekâlet İşleri

### Vekâlet Bırak

Mobil uygulama üzerinden vekâlet bırakılmasını sağlayan sayfadır. Gelen ekranda bilgiler doldurulup vekâlet bırakma işlemi başlatılır.

|   | Uekalet Bırak           |         | 1 |  |
|---|-------------------------|---------|---|--|
|   | Birim Seçiniz           |         | ~ |  |
| 2 | Personel Birimi Seçiniz |         |   |  |
| 3 | Personel Seçiniz        |         | ~ |  |
| 4 | Başlangıç Tarihi:       | Seçiniz |   |  |
| 5 | Bitiş Tarihi:           | Seçiniz |   |  |
| 6 | Vekalet Nedeni          |         |   |  |

- 1. Kullanıcı birden fazla birimin amiri ise açılır listeden hangi birimi için vekâlet bırakacağı seçilir.
- 2. Personel birimi seçiniz açılır listesinden vekâleti alacak kullanıcının birimi seçilir.
- 3. Personel seçiniz açılır listesinden vekâleti alacak kullanıcının adı seçilir.
- 4. Başlangıç tarihi vekaletin başlangıç tarihi seçilir.
- 5. Bitiş tarihi vekaletin bitiş tarihi seçilir.
- 6. Vekâletin neden bırakıldığına dair bilgi notu yazılmalıdır.

| E S Vekalet Bırak |                      |  |  |
|-------------------|----------------------|--|--|
| DESTEK BİRİMİ     | Vekalet Bırak        |  |  |
| DESTEK BİRİMİ (Çi | Onaylı Vekalet Bırak |  |  |
| Burak TÜRKOĞLU    | ~                    |  |  |
| Başlangıç Tarihi: | 02.05.2018 00:00:00  |  |  |
| Bitiş Tarihi:     | 02.05.2018 23:59:59  |  |  |
| test              |                      |  |  |

Vekâlet Bırak butonu tıklandığında doğrudan onaylama işlemi yapılır ve girilen bilgiler doğrultusunda vekâlet bırakılır.

**Onaylı Vekâlet Bırak** butonu tıklandı girilen bilgiler doğrultusunda vekâlet belgesi oluşturulur. Belgeyi onaylayacak belge son onay makamı seçilir. Belge mobil imza ile imzalanır. Seçilen son onay makamı belgeyi onayladığında vekâlet başlar.

| =(1                               | E S Vekalet Bırak                  |          |   |  |  |  |  |
|-----------------------------------|------------------------------------|----------|---|--|--|--|--|
| C                                 | DESTEK BIRIMI                      |          |   |  |  |  |  |
| DESTEK BİRİMİ (Çiğdem KARYEYEN) 🗸 |                                    |          |   |  |  |  |  |
| ľ                                 | İmza Makamı                        |          | 7 |  |  |  |  |
| Ba                                | DESTEK BİRİMİ (Çiğdem<br>KARYEYEN) |          | , |  |  |  |  |
|                                   | GENEL MÜDÜRLÜK (Emre YÖRÜK) 💿      |          |   |  |  |  |  |
|                                   | VAZGEÇ                             | DEVAM ET |   |  |  |  |  |
|                                   |                                    |          |   |  |  |  |  |
|                                   |                                    |          |   |  |  |  |  |
|                                   |                                    |          |   |  |  |  |  |

#### Vekâlet Listesi

Kullanıcının bıraktığı tüm vekaletler bu sayfada listelenir. Aktif vekalet varsa X butonuna tıklanarak vekalet sonlandırılır.

| EIS Vekalet Listesi |                   |                        |                        |  |  |  |  |
|---------------------|-------------------|------------------------|------------------------|--|--|--|--|
| Birim               | V. Alan           | Baş. Tarihi            | Bit. Tarihi            |  |  |  |  |
| DESTEK<br>BIRIMI    | Burak<br>TÜRKOĞLU | 18.04.2018<br>01:00:00 | 18.04.2018<br>22:59:59 |  |  |  |  |
|                     |                   |                        |                        |  |  |  |  |

### Bilgilendirmeler

EBYS de oluşturulan ve kullanıcılara gönderilen bilgilendirmelerin gösterildiği sayfadır.

## Mobilden Dosyaladıklarım

Mobil uygulamada dosyalanan belgelerin listelendiği sayfadır. Belgelerin "Mobil Dosyaladıklarım" sayfasında görüntülenmesi için kullanıcı bilgileri sayfasında **Mobil Dosyalama** özelliğinin "Mobil Dosyaladiklarim Klasörü" seçilmesi gerekmektedir.

Mobil Dosyaladıklarım klasörüne EBYS'de Kişiye Özel/Belge Klasörleri/Kişiye Özel alanında gösterilir.

| <b>ΞÚS</b> Mobilden Dosyaladıklarım (6) |            |          |                                                                                       |   |  |  |  |  |
|-----------------------------------------|------------|----------|---------------------------------------------------------------------------------------|---|--|--|--|--|
| Belge Tipi                              | Tarih      | Kurum S. | Konu                                                                                  |   |  |  |  |  |
| Gelen Dış Yazı                          | 26/02/2018 | 29       | asdas dasd                                                                            | > |  |  |  |  |
| Gelen Dış Yazı                          | 15/02/2018 | 23       | ZİMMET<br>DENEME                                                                      | > |  |  |  |  |
| Yeni İç Yazı                            | 31/03/2017 | 65       | test                                                                                  | > |  |  |  |  |
| Yeni İç Yazı                            | 08/03/2017 | 30       | test                                                                                  | > |  |  |  |  |
| Gelen Dış Yazı                          | 24/12/2015 | 20381    | havale ıle ılglı                                                                      | > |  |  |  |  |
| Gelen Dış Yazı                          | 21/12/2015 | 20378    | EVRAKKAYITC<br>IGELENBELGE<br>LERIGOREBILS<br>İN parametresı<br>kapalı gizli<br>belge | > |  |  |  |  |